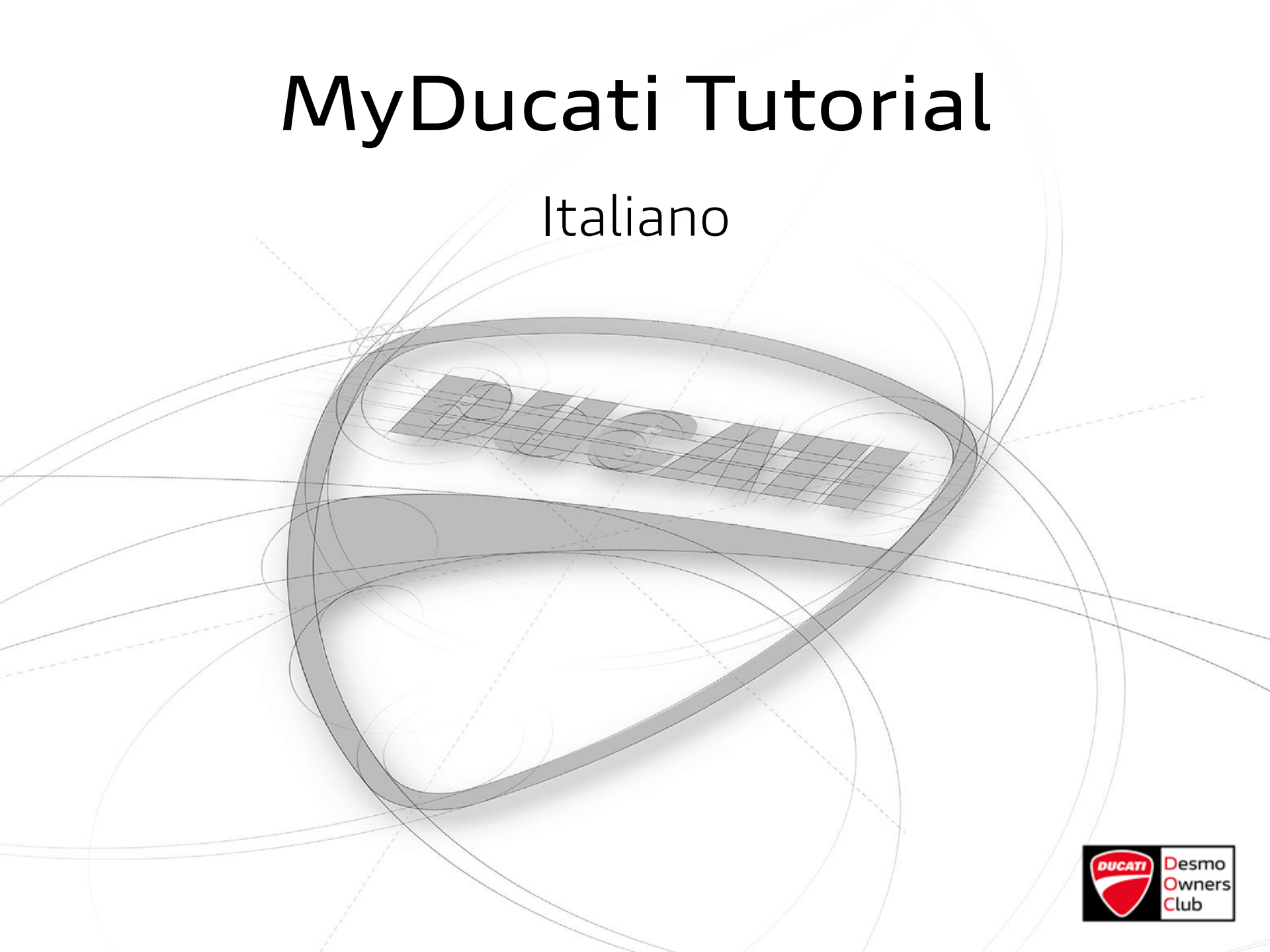

### MyDucati Tutorial

### Indice

- Pag. 3 La vostra area personale sul sito web Ducati
- Pag. 4 Registrati a MyDucati
- Pag. 6 Accedi a MyDucati
- Pag. 7 Pagina iniziale
- Pag. 8 Il mio profilo
- Pag. 9 Informazioni personali
- Pag. 10 Altre informazioni
- Pag. 11 Gestione Privacy
- Pag. 12 l mio garage
- Pag. 13 Aggiungi la tua Ducati
- Pag. 14 Il mio Club
- Pag. 16 Registrati al tuo DOC
- Pag. 17 Cerca Club per Nome
- Pag. 18 Cerca Club per Città
- Pag. 19 Invio richiesta
- Pag. 20 Contatti

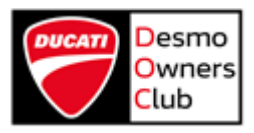

### MyDucati La vostra area personale sul sito web Ducati. SCRAMBLER THE LAND OF JOY ITALIA 🗡 MYDUCATI MODELLI CONFIGURATORE MOTO USATE CONCESSIONARI TEST RIDE SHOP \_ MOTO Panigale V4 25° Anniversario 916 Una Panigale V4 da collezione, in edizione limitata e numerata, nata per celebrare il 25° anniversario della 916. SCOPRILA

Troverete il sito web Ducati al seguente link: <u>https://www.ducati.com/it</u>

Cliccate su MYDUCATI (in alto a destra) e potrete accedere alla vostra area personale.

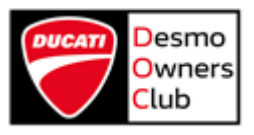

### Registrati a MyDucati

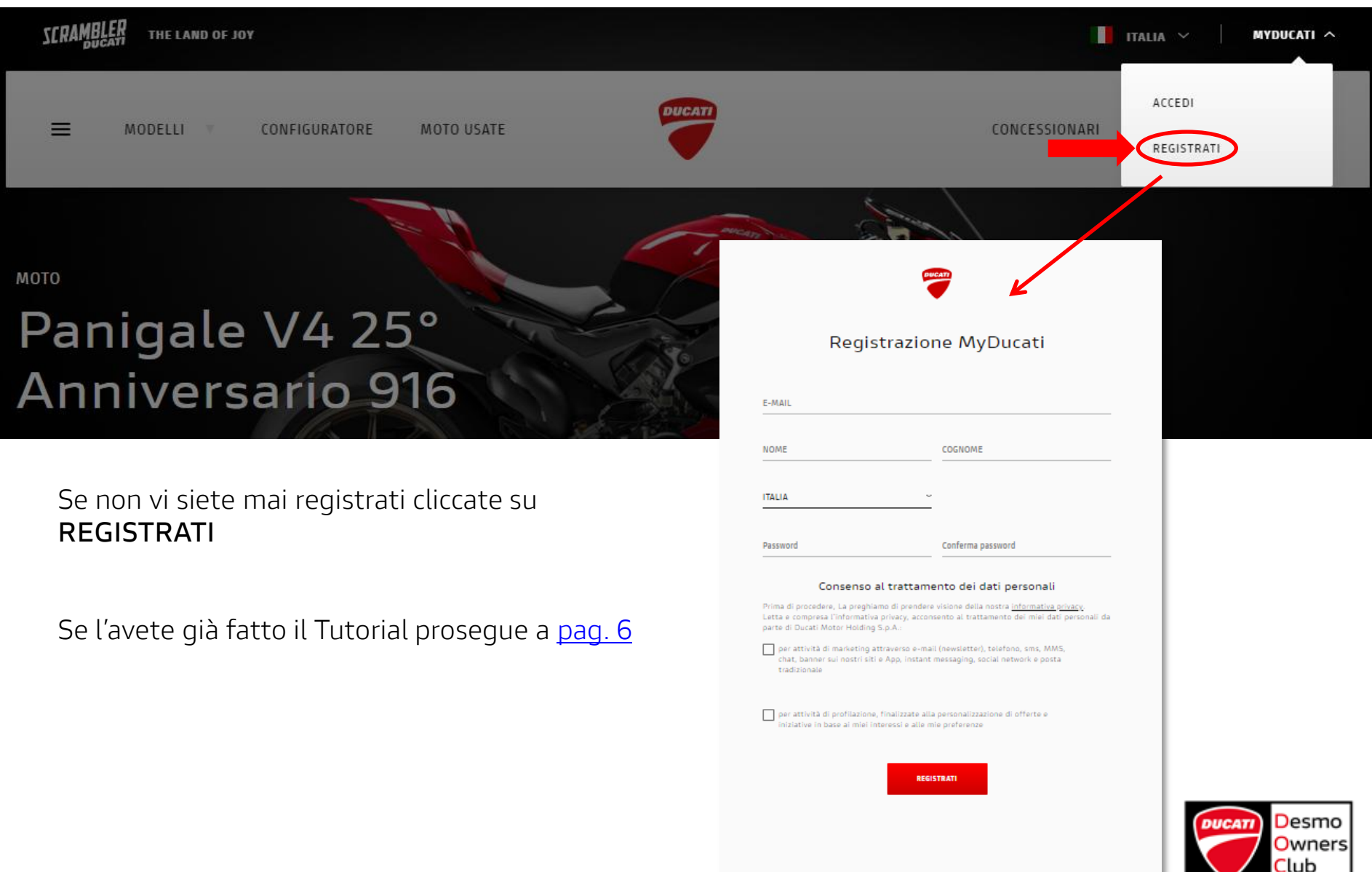

### Registrati a MyDucati

| Registrazio                                                                                                    | ne MyDucati                                                                                                    |
|----------------------------------------------------------------------------------------------------|----------------------------------------------------------------------------------------------------|
| E-MAIL                                                                                                    |                                                                                                    |
| NOME                                                                                                    | COGNOME                                                                                                    |
| ITALIA ~                                                                                                    |                                                                                                    |
| Password                                                                                                    | Conferma password                                                                                                    |
| Consenso al trattam<br>Prima di procedere, La preghiamo di prende<br>Letta e compresa l'informativa privacy, acco<br>parte di Ducati Motor Holding S.p.A.:<br>per attività di marketing attraverso e-m<br>chat, banner sui nostri siti e App, instan<br>tradizionale | nento dei dati personali<br>re visione della nostra <u>informativa privacy</u> .<br>Insento al trattamento dei miei dati personali da<br>ail (newsletter), telefono, sms, MMS,<br>t messaging, social network e posta |
| per attività di profilazione, finalizzate al<br>iniziative in base ai miei interessi e alle                                                                                                    | lla personalizzazione di offerte e<br>mie preferenze                                                                                                    |
| RE                                                                                                    | SISTRATI                                                                                                    |

Compilate il form in tutti i suoi campi:

### > E-mail

- Se siete già iscritti ad uno o più Club, consigliamo di effettuare l'iscrizione con lo <u>stesso indirizzo e-mail</u>fornito all'epoca dell'iscrizione al Club.
- > Nome
- › Cognome
- Nazione
- > Password
- > Conferma password
- > Consenso al trattamento dei dati personali
  - Potrete consultare l'Informativa Privacy cliccando sul link presente nella pagina.

### Quindi cliccate su **REGISTRATI**.

Riceverete una mail all'indirizzo fornito e potrete portare a termine l'iscrizione seguendo le indicazioni riportate nella mail.

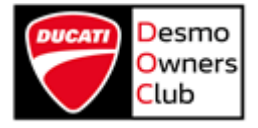

### Accedi a MyDucati

| SCRAMBLER THE LAND OF JOY                                                                          |                                        | ITALIA V MYDUCATI A                        |
|----------------------------------------------------------------------------------------------------|----------------------------------------|--------------------------------------------|
| ≡ MODELLI ▼ CONFIGURATORE MOTO USATE                                                               | DUCATI                                 | CONCESSIONARI                              |
| ™<br>Panigale V4 25°<br>Anniversario 916                                                           | NOME UTENTE  club@ducati.com  PASSWORD |                                            |
| Inserite le vostre credenziali:<br>≻Nome Utente<br>≻Password<br>Cliccate su <b>ACCEDI</b> .        | ACCEDI<br>Password Dimenticata?        | Password dimenticata?<br>Recupero Password |
| Se non ricordate la password<br>cliccate su "Password Dimenticata?"<br>(sotto al pulsante Accedi). |                                        | RESET PASSWORD                             |

Inserite il vostro indirizzo e-mail e cliccate su RESET PASSWORD. Riceverete una mail all'indirizzo indicato con le istruzioni per resettare la password.

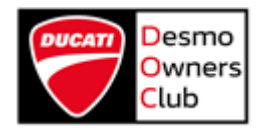

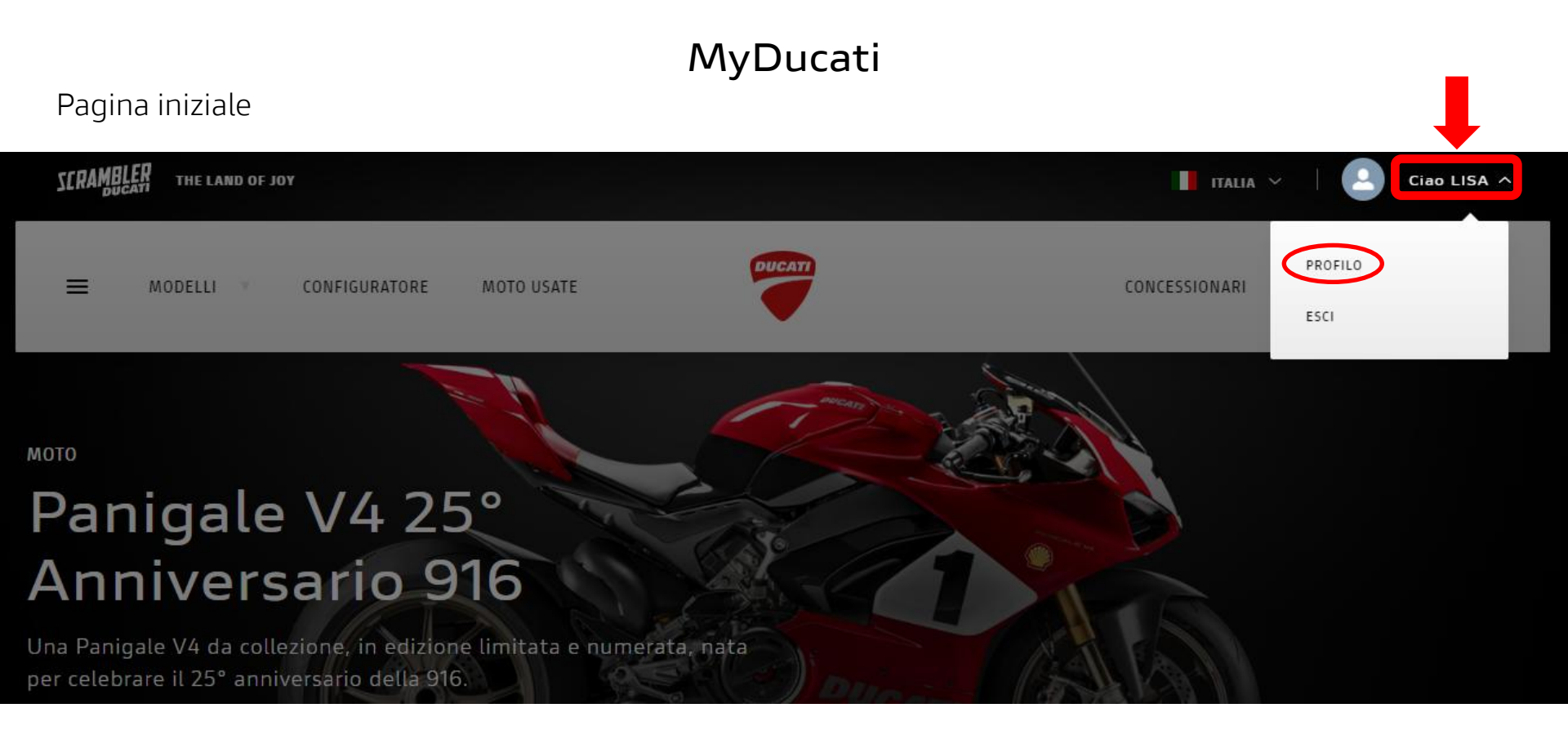

Cliccate in alto a destra sul vostro nome. Potrete quindi cliccare su:

> PROFILO

Per visitare tutte le sezioni del vostro profilo personale.

> ESCI

Per disconnettervi

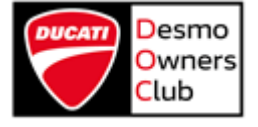

### Il mio profilo

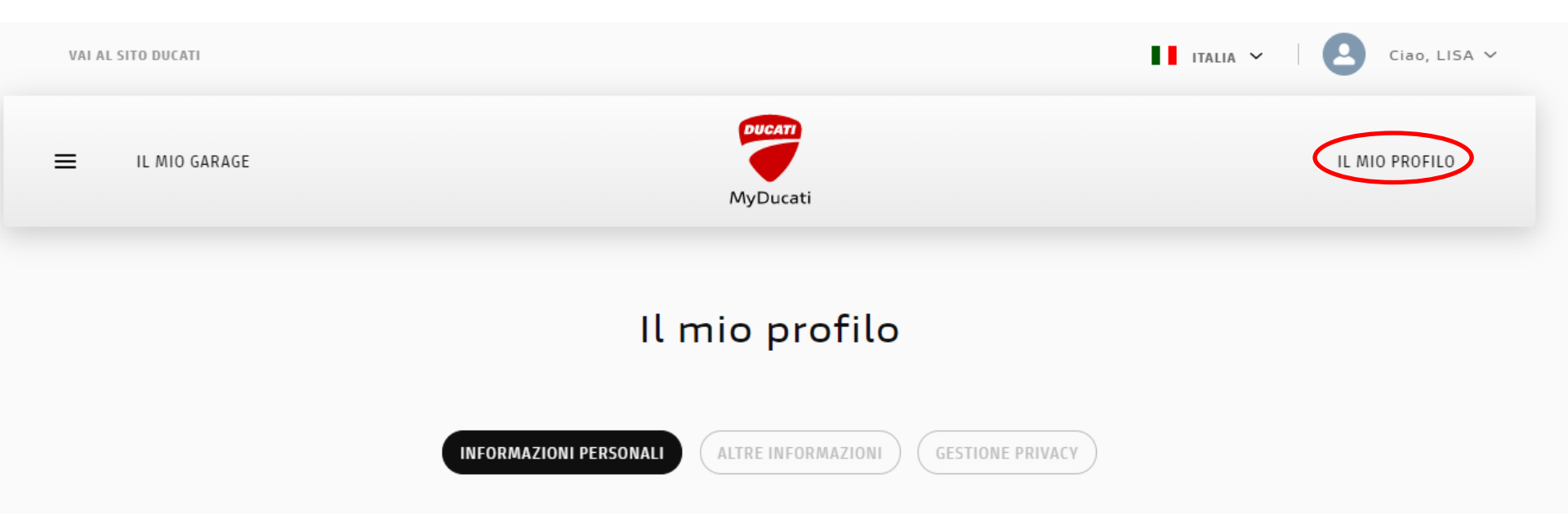

Nella sezione Il mio profilo troverete tre sotto-sezioni:

> INFORMAZIONI PERSONALI

> ALTRE INFORMAZIONI

**>** GESTIONE PRIVACY

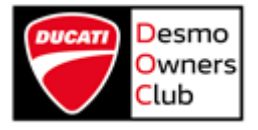

### Informazioni personali

| VAI AL SITO DUCAT    | 1                      |                    | 🖬 ITALIA 🐖 📔 🙆 Cieto, LISA 🛩 |
|----------------------|------------------------|--------------------|------------------------------|
| E IL MID GAR         | 16E                    | WyDucet            | IL MID PROFILO               |
|                      | П                      | l mio profilo      |                              |
|                      | INFORMAZIONI PERSONALI |                    | HVACY)                       |
| Immagine del profilo | <u>Madifica Fato</u>   | Il tuo Ducati Code | 01560738                     |
| Nom# *               | LISA                   | Cognom#            | DE CAPITE MANCINI            |
| E-mail               | Cambia                 | Password           | Carribia                     |
| Data di nascita      | GG / MM / AAAA         | Sexap              | C MASCHIO C FEMMINA          |
| Account Facebook     |                        | Account Instagram  |                              |
| Cellulare            |                        | Indirizzo          |                              |
| Città                |                        | Codice Postale     |                              |
| Nazione              | ITALIA -               | Nickname           | LISA.DE CAPITE MANCINIT      |
|                      |                        | SALVA              |                              |
|                      |                        |                    |                              |

In questa sezione, se vorrete, potrete aggiornare il vostro profilo con i dati mancanti.

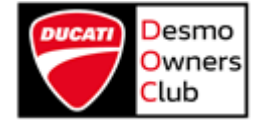

### Altre informazioni

| Fitolo di studioN<br>Posizione lavonativa<br>Quante auto<br>possiedi attualmente?<br>Altezza<br>Quali aport segui<br>o pratichi? Auto<br>CALCI | (INTORN<br>HESSUND<br>SCEGLI UN'OPZIONE  | E CM      | Il mio<br>(Arres<br> | Profilo<br>ENFORMATION<br>State civile<br>Settore azienda<br>Auto principale | : PRIVREY)<br>RESSUNO<br>RESSUNO<br>SCEGLI UN'ORZIONE<br>SCEGLI UN'ORZIONE |           | -       |
|----------------------------------------------------------------------------------------------------|------------------------------------------|-----------|----------------------|------------------------------------------------------------------------------|----------------------------------------------------------------------------|-----------|---------|
| fitolo di studioN<br>Posizione lavonativa<br>Quente auto<br>sossiedi attualmente?<br>Altezza<br>Quali sport segui<br>pratichi? Auto<br>CALCI   | (INFORM<br>HESSUND<br>SEEGLI UNFOPEIONE  | 6 CM      |                      | Stato civile<br>Settore azienda<br>Auto principale                           | PRIVACY)NESSUNONESSUNO SCEGLI UN'OPZIONE SCEGLI UN'OPZIONE                 |           | -       |
| litolo di studioN<br>Posizione lavorativa<br>Quente auto<br>cossiedi attualmente?<br>Nitezza<br>Queli sport segui<br>pratichi? Auto<br>CALCI   | NESSUND<br>NESSUND<br>SCEGLI UN' OPZIONE | c<br>     | ~                    | Stato civile<br>Settore azienda<br>Auto principale                           | NESSUNO<br>NESSUNO<br>SCEGLI UN'OPZIONE<br>SCEGLI UN'OPZIONE               |           | -       |
| Posizione lavonativa                                                                                                    | NESSUNO<br>SCEGLI UN'OPZIONE             |           |                      | Settore azienda<br>Auto principale                                           | NESSUNO<br>SCEGLI UN'OPZIONE<br>SCEGLI UN'OPZIONE                          |           | ~       |
| Quante auto<br>sossiedi attualmente?<br>Altezza<br>Quali sport segui<br>s pratichi?<br>Auto<br>CALCI                                           | SCEGLI UN'OPZIONE                        |           | ~<br>1               | Auto principale                                                              | SCEGLI UN'OPZIONE<br>SCEGLI UN'OPZIONE                                     |           | •       |
| Altezza<br>Quali sport segui<br>o pratichi? Auto<br>CALCI                                                                                      |                                          |           | L -                  |                                                                              |                                                                            |           |         |
| Quali sport segui<br>pratichi?<br>Auto<br>CALCI                                                                                                |                                          |           |                      |                                                                              |                                                                            |           |         |
| AUTO                                                                                                    |                                          | Praticato | Seguito              |                                                                              |                                                                            | Praticato | Seguiti |
| CALC                                                                                                    | MOBILISMO                                |           |                      |                                                                              | 50                                                                         |           |         |
|                                                                                                    | 10                                       |           |                      |                                                                              | SPORT ESTREMI                                                              |           |         |
| CICLI                                                                                                    | SMO                                      |           |                      |                                                                              | TENNIS                                                                     |           |         |
| EQUI                                                                                                    | TAZIONE                                  |           |                      |                                                                              | TREKKING                                                                   |           |         |
| PALE                                                                                                    | STRA/FITNESS                             |           |                      |                                                                              | VELA                                                                       |           |         |
| GOLF                                                                                                    |                                          |           |                      |                                                                              | FOOTBALL AMERICAND                                                         |           |         |
| MOTO                                                                                                    | OCICLISMO                                |           |                      |                                                                              | HOCKEY                                                                     |           |         |
| NUOT                                                                                                    | 10                                       |           |                      |                                                                              | ALTRO                                                                      |           |         |
| PALL                                                                                                    | ACANESTRO                                |           |                      |                                                                              |                                                                            |           |         |
|                                                                                                    |                                          |           |                      |                                                                              |                                                                            |           |         |

In questa sezione, se vorrete, potrete aggiornare il vostro profilo con i vostri interessi.

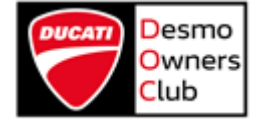

### Gestione Privacy

| VAI AL SITO DUCATI | Italia 🗸                                                                                                    | Clao, LISA V   |
|--------------------|----------------------------------------------------------------------------------------------------|----------------|
| ≡ IL MIO GARAGE    | MyDucati                                                                                                    | IL MIO PROFILO |
|                    | Il mio profilo                                                                                                    |                |
|                    | INFORMAZIONI PERSONALI ALTRE INFORMAZIONI GESTIONE PRIVACY                                                                                                    |                |
|                    | Per Ducati è importante rimanere in contatto con te e ci auguriamo che sia anche tuo desiderio. I<br>tuoi dati sono un patrimonio prezioso che Ducati tratta con la massima protezione e trasparenza.<br>In questa sezione potrai sempre verificare e aggiornare i tuoi consensi e le tue preferenze. |                |
|                    | Letta e compresa <u>l'informativa privacy</u> , acconsento al trattamento dei miei dati personali da parte di Ducati Motor Holding<br>S.p.A.:<br>per attività di marketing attraverso e-mail, telefono, sms, mms, chat, banner sui nostri siti e app, instant messaging, social                       |                |
|                    | network e posta tradizionale           Newsletter Ducati                                                                                                    |                |
|                    | Newsletter Scrambler     Newsletter Ducati Online Shop                                                                                                    |                |
|                    | per attività di profilazione finalizzate alla personalizzazione di offerte e iniziative in base ai miei interessi e alle mie preferenze.                                                                                                    |                |

In questa sezione potrete consultare l'Informativa Privacy (cliccando sul link indicato) e gestire il vostro consenso.

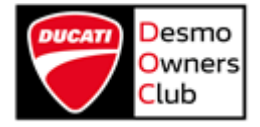

#### Il mio garage

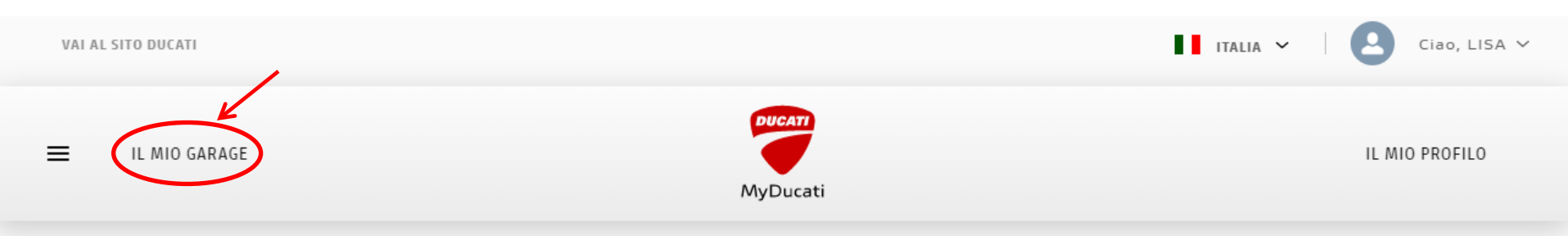

# Il mio garage

In questa sezione puoi gestire tutte le tue moto. Verifica che le tue Ducati siano state registrate, aggiungi al tuo garage le moto che non visualizzi ed elimina quelle che non possiedi più.

Inoltre, se hai moto di altre marche, aggiungile al tuo parco moto.

| DUCATI (0)                                                                                                    | TO ALTRE MARCHE (0) AGGIUNGI MOTO POSSEDUTA |
|----------------------------------------------------------------------------------------------------|---------------------------------------------|
| <ul> <li>Cliccando su Il mio Garage potrete:</li> <li>Visualizzare le moto in vostro possesso (se le avete già inserite in precedenza)</li> <li>Inserire la/le moto possedute cliccando sul tasto AGGIUNGI MOTO POSSEDUTA</li> </ul> | Aggiungi Moto Posseduta                     |

### Aggiungi la tua Ducati

| FAMIGLIA              |                            |                                         | ~         |
|-----------------------|----------------------------|-----------------------------------------|-----------|
|                       |                            |                                         |           |
| MODELLO               |                            |                                         | ~         |
|                       | USATA                      |                                         |           |
| Per registrare il tuo | possesso di questa moto ne | i sistemi Ducati, invia adesso la docum | entazione |

| Aggiungi la tua Ducati                                                                                                    | × |
|----------------------------------------------------------------------------------------------------|---|
| PANIGALE ~                                                                                                    |   |
| PANIGALE V4 25° ANNIVERSARIO 916 ~                                                                                                   |   |
| 2019 ~                                                                                                    |   |
| NUOVA USATA                                                                                                    |   |
| Per registrare il tuo possesso di questa moto nei sistemi Ducati, invia adesso la documentazione<br>necessaria o procedi in seguito. |   |
| AGGIUNGI CON<br>DOCUMENTAZIONE AGGIUNGI SENZA<br>DOCUMENTAZIONE                                                                      |   |

Potete completare questa sezione con i dati relativi alla vostra Ducati.

Se la vostra moto non compare nell'elenco selezionate <u>Altro</u> e inserite voi stessi il modello.

Potrete inserire la documentazione necessaria subito o in un secondo momento.

| Certificazione moto per: Pani<br>Carica la copia fronte retro del tuo documento di lo<br>registrare il tuo posse<br>. Non deve pes<br>. Formati possib | X<br>igale V4 25° Anniversario 916<br>dentità e del libretto di circolazione della moto per<br>sso nei nostri sistemi.<br>are più di 5 MB<br>lilli jog, ong. pdr |
|----------------------------------------------------------------------------------------------------|----------------------------------------------------------------------------------------------------|
| Seleziona o trascina la scansione del tuo<br>documento d'identità                                                                                      | Seleziona o trascina la scansione del libretto di<br>circolazione                                                                                                |
|                                                                                                    |                                                                                                    |
| <u>Torna Indietro</u> c                                                                                                    | ARICA DOCUMENTI                                                                                                    |

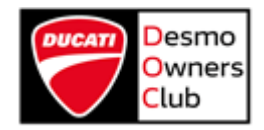

#### Il mio Club

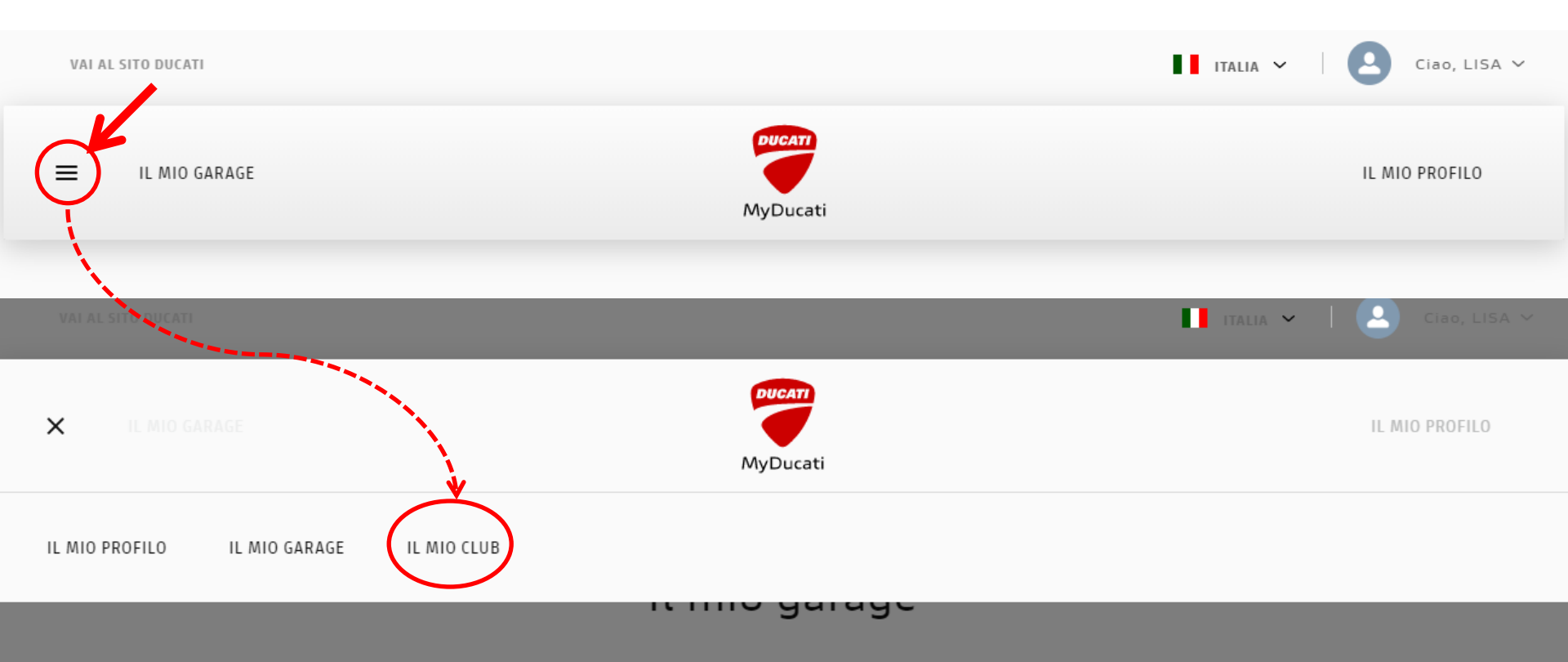

Cliccando sul simbolo in alto a sinistra vedrete l'elenco delle sezioni del MyDucati attualmente attive: Il mio Profilo Il mio Garage Il mio Club → Cliccate per accedere alla sezione DOC

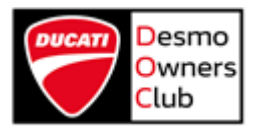

### Il mio Club

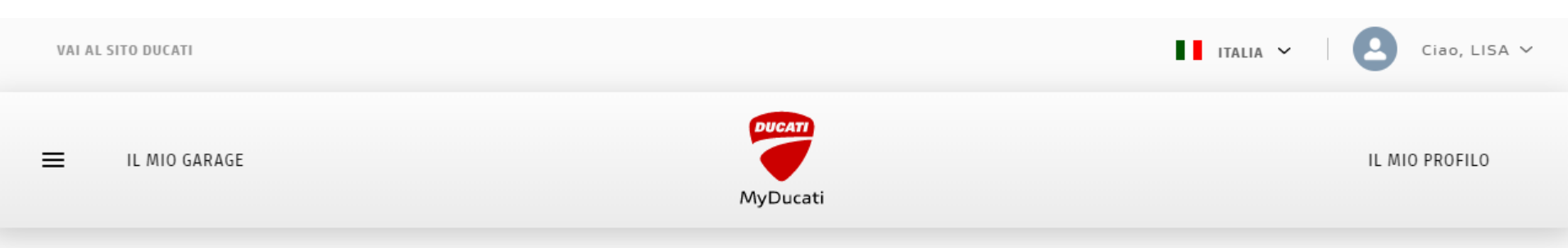

# Il mio club

Unirsi ad un Desmo Owners Club significa godere di privilegi riservati, come: comunicazioni ufficiali, la tessera per il riconoscimento del proprio status di socio, gadget esclusivi, possibilità di partecipare a condizioni vantaggiose a eventi come il World Ducati Week (WDW), le Ducati Riding Academy (DRE), fiere di settore come EICMA e molte altre iniziative promosse da Ducati.

Nella sezione Il mio Club potete:

 > Visualizzare i Club a cui siete già iscritti
 Se in questa pagina non vedete il vostro Club di appartenenza (scorrendo verso il basso) segnalatelo al vostro Presidente oppure scrivete una mail a <u>club@ducati.com</u>

> Fare richiesta d'iscrizione a un Club cliccando sul tasto REGISTRATI AL TUO DOC

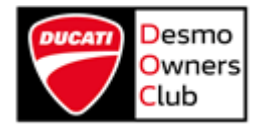

REGISTRATI AL TUO DO

### Registrati al tuo DOC

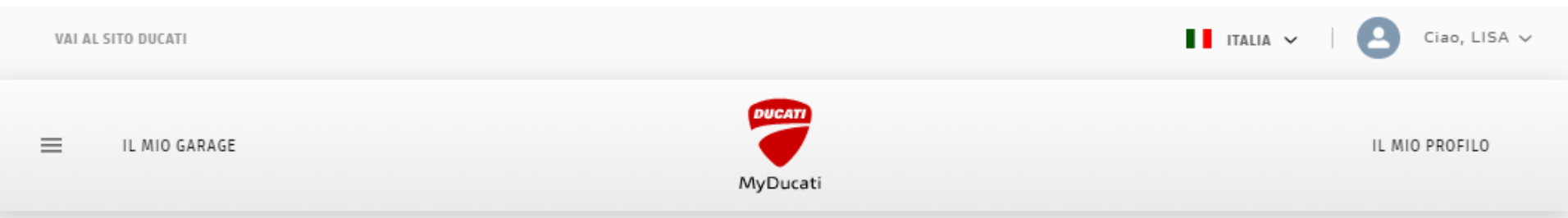

#### Compilate tutti i campi obbligatori:

- >Nome (precompilato)
- › Cognome (precompilato)
- > E-mail (precompilato)
- → Cerca Club → vedi <u>pag. 17</u>
- > Taglia T-shirt
- > Tipologia (Pilota, Fan, Passeggero)
- >Cellulare
- > Data di nascita (non obbligatoria)
- Indirizzo
- >Città
- >Codice postale
- >Nazione (precompilato)

| Registrati al tuo | DOC |
|-------------------|-----|

Il mio club

Compila il form, verrai contattato dal Club che esaminerà la tua richiesta e provvederà a farti entrare nella grande famiglia dei Desmo Owners Club.

\* Campi obbligatori

Nome

LISA

Cognome

DE CAPITE MANCINI

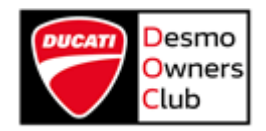

### Cerca Club per Nome

| VAI AL SITO DUCATI                                                                                                    | ITALIA                                                                                                    | ✓   O Ciao, LISA ✓ |
|----------------------------------------------------------------------------------------------------|----------------------------------------------------------------------------------------------------|--------------------|
| IL MIO GARAGE                                                                                                    | MyDucati                                                                                                    | IL MIO PROFILO     |
| <ul> <li>Potete cercare il Club digitando il<br/>Nome, intero o solo in parte.</li> <li>Verranno visualizzati i Club<br/>corrispondenti alla vostra ricerca.</li> <li>Selezionate quindi il Club ed<br/>assicuratevi che il sistema abbia<br/>riconosciuto come valida la selezione.</li> <li>NOTA BENE:<br/>Non troverete nell'elenco i Club a cui<br/>sioto già iscritti</li> </ul> | Cerca club*<br>DOC BORGO  <br>CLUB<br>© DOC BORGO PANIGALE<br>Tipologia*<br>Cellulare*<br>+39 ~ CELLULARE * |                    |
|                                                                                                    | GG / MM / AAAA                                                                                              |                    |

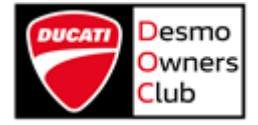

### Cerca Club per Città

| VAI AL SITO DUCATI                                                                                                    | ITALIA 🗸                                                                           | Ciao, LISA 🗸   |
|----------------------------------------------------------------------------------------------------|------------------------------------------------------------------------------------|----------------|
| IL MIO GARAGE                                                                                                    | MyDucati                                                                           | IL MIO PROFILO |
| Potete cercare il Club digitando la<br><b>Città</b> in cui si trova.<br>Verranno visualizzati i Club<br>corrispondenti alla vostra ricerca.<br>Selezionate quindi il Club ed<br>assicuratevi che il sistema abbia<br>riconosciuto come valida la selezione. | Cerca club*<br>BOLOGNA<br>club<br>© DOC BORGO PANIGALE<br>Tipologia*<br>Cellulare* | ~              |
| <b>NOTA BENE:</b><br>Non troverete nell'elenco i Club a cui<br>siete già iscritti.                                                                                                    | +39 ~ CELLULARE *<br>Data di nascita<br>GG / MM / AAAA                             |                |

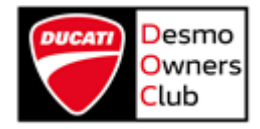

#### Invio richiesta

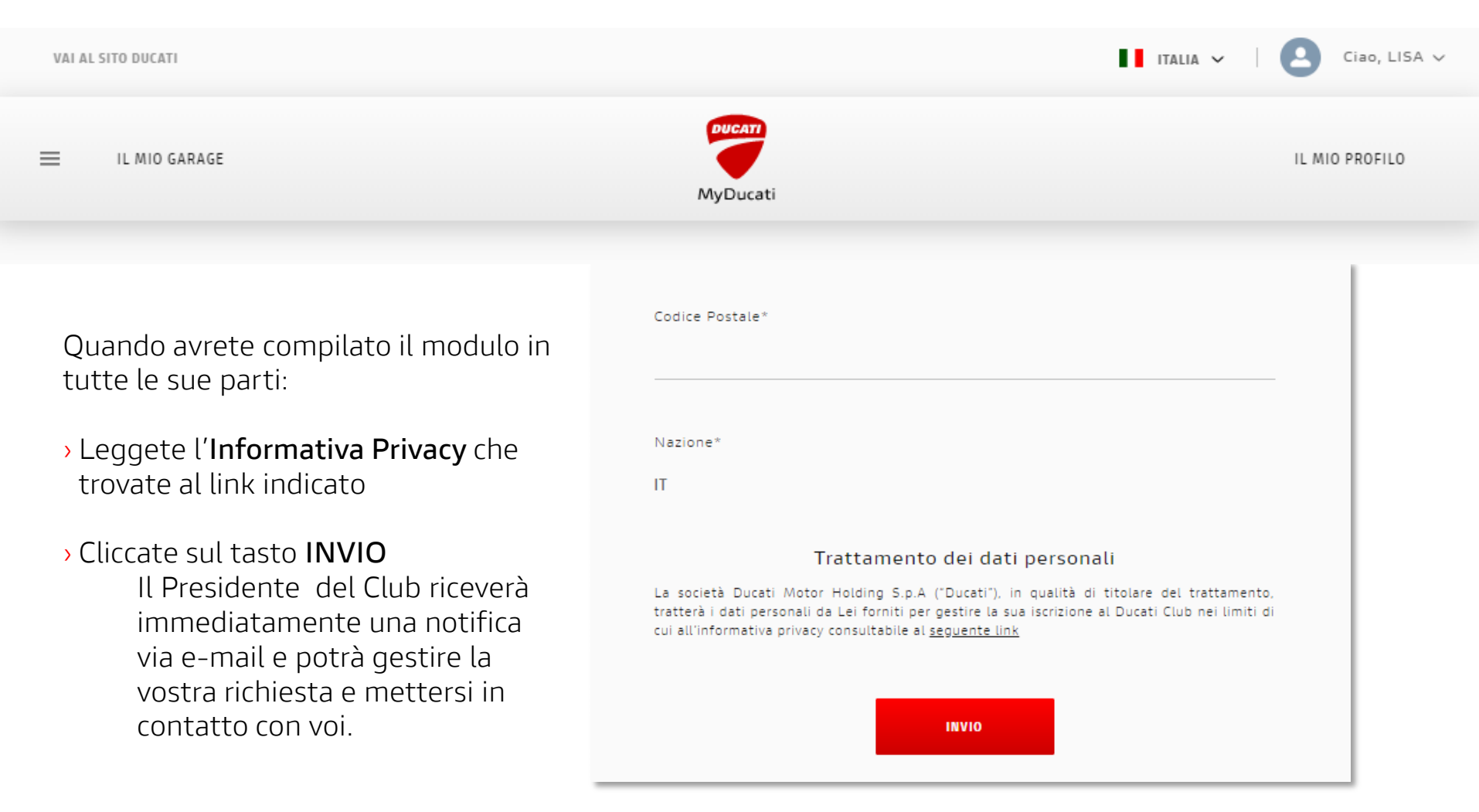

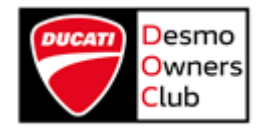

#### Contatti

Per qualsiasi problema legato all'account **MyDucati** potete contattare il **Servizio Clienti Ducati** all'indirizzo <u>contact\_us@ducati.com</u>

Se riscontrate dei problemi con la sezione **MyClub** potete scrivere allo Staff del vostro Club di riferimento o, in caso non ne abbiate uno, all'**Ufficio DOC** all'indirizzo <u>club@ducati.com</u>

GRAZIE

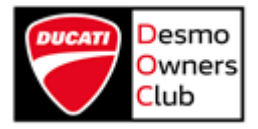